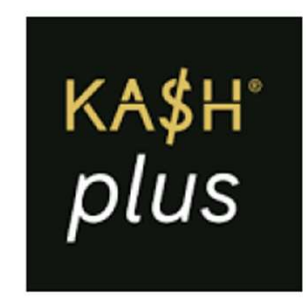

# **Changing User PIN**

更改账号密码

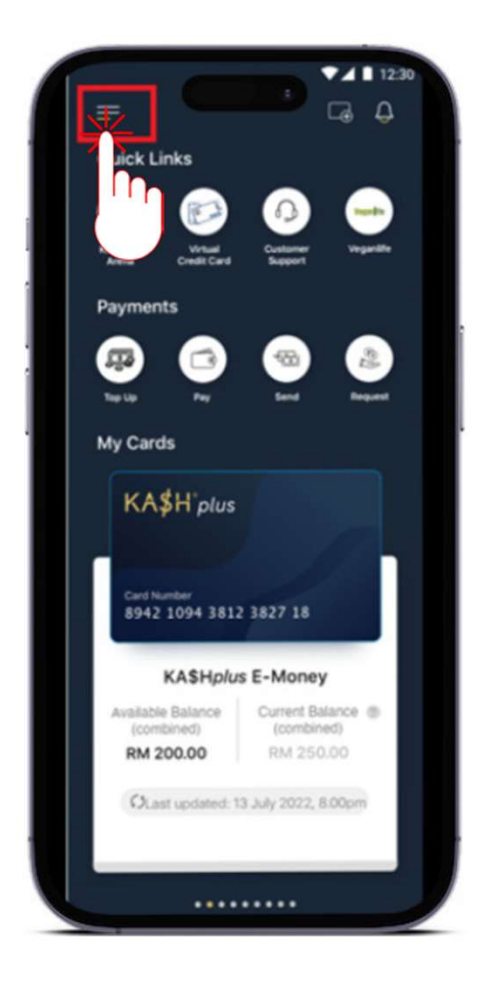

1. On 'Home', top on the (highlighted) icon. 在App内,选择/触碰APP内主页 左上角的三横图像。

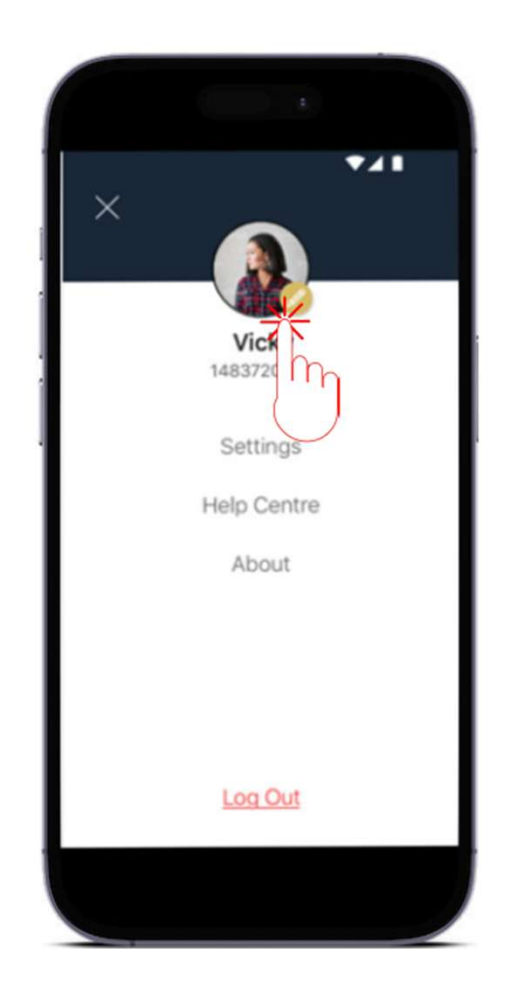

2. Tap on the pencil icon. 选择/触碰》图像。

|   | 11:26            |   |
|---|------------------|---|
|   |                  |   |
|   | Cottinge         |   |
|   | Settings         |   |
|   | Account Settings |   |
|   | Touch ID         |   |
| E | Change User PIN  | > |
|   | Language         | > |
|   |                  |   |
|   |                  |   |
| L |                  |   |
| L |                  |   |
| L |                  |   |
| L |                  |   |
| L |                  |   |
| L |                  |   |
| L |                  |   |
|   |                  |   |
|   |                  |   |
|   |                  |   |

3. Select 'Change User PIN'. 选择【更改账号密码】。

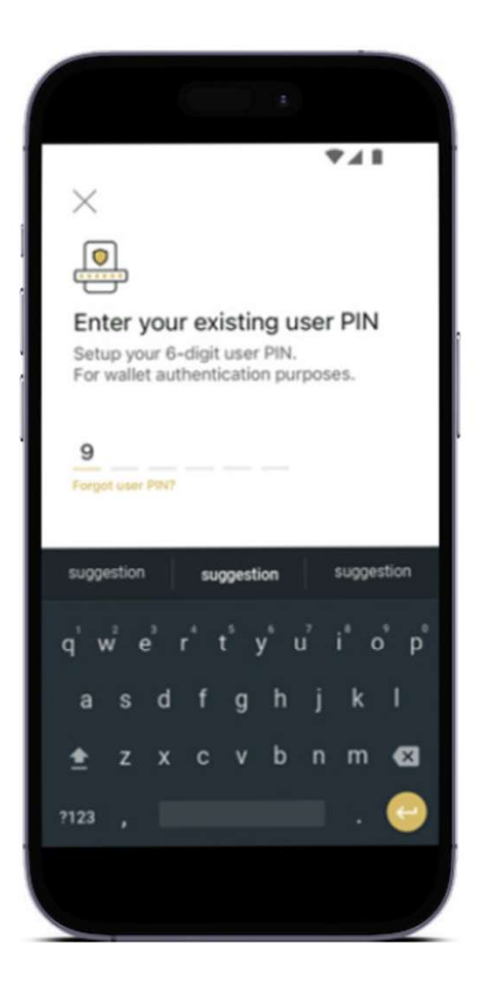

Enter the existing User PIN.
输入现有账号密码。

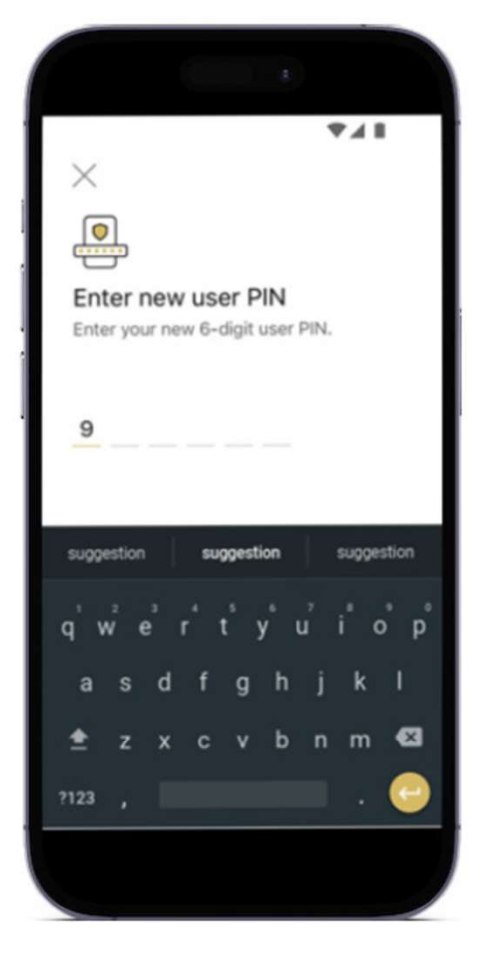

5. Create a new User PIN.

输入新账号密码。

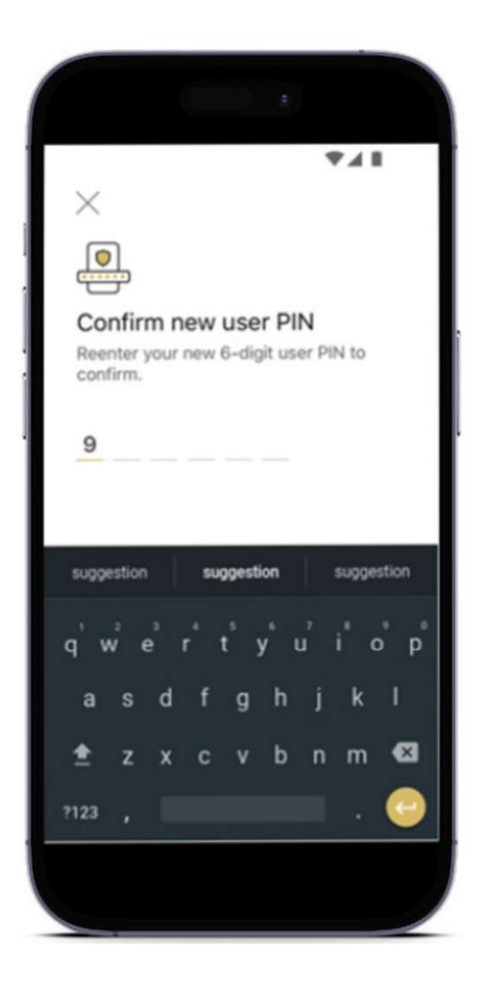

Confirm the new User PIN.
重复输入新账号密码。

|   | <b>₽48</b>                                                           |
|---|----------------------------------------------------------------------|
| 1 | User PIN Changed!<br>Your user PIN has been<br>successfully changed! |
|   | Continue                                                             |
|   |                                                                      |

7. Your User PIN has been successfully changed! 新账号密码设置成功。

## For enquiry/assistance:

## 如有需要联络客服:

Email: pluscare@kash.my

https://kashplusmalaysia.wasap.my https://wa.me/60192602181